## ベクタポリゴンによるラスタの集計

ご存知でしたか?...ベクタポリゴンを使ってラスタの集計と統計量の計算が できます。

## ベクタポリゴンでラスタを集計することで...

- 各ベクタのポリゴンに対する統計量を計算できます。
- 各ベクタポリゴン毎のヒストグラム (度数分布)を計算できます。
- 計算された統計値やヒストグラムについてのデータベーステーブルを生成します。
- ベクタの境界線上にあるセルの処理方法を指定できます。

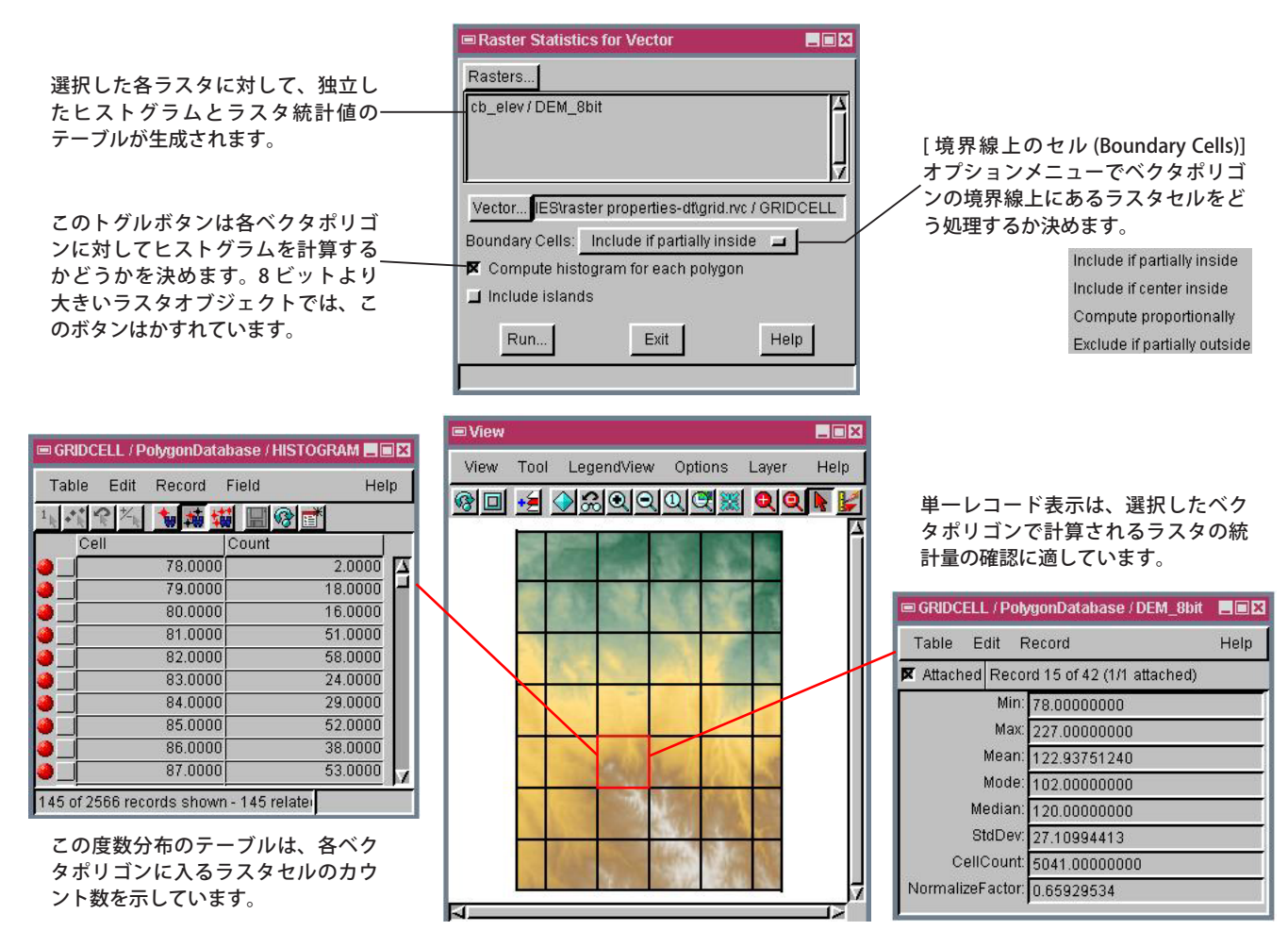

## ベクタポリゴンでラスタの統計量を計算する方法

- メニューバーから [各種図形 / 属性 / ラスタの特性 (Geometric/Attributes/Raster Properties)] を選択します。
- [ラスタ (Rasters)] ボタンをクリックして、1つまたは複数のラスタを選択します。
- [ベクタ (Vector)] ボタンをクリックして、ベクタを選択します。
- ご希望のオプションを選んで [実行 (Run)] ボタンをクリックします。
- プロンプトが出るのでポリゴンのデータベーステーブルの名前や説明をデフォルトにするか、変更します。
- 生成したポリゴン・データベーステーブルが表示されます。

## さらに知りたいことがあれば...

下記のマニュアルの Process の章から 「ラスタ特性 (Raster Properties)」と題されたページをご覧ください。 オンラインリファレンスマニュアル

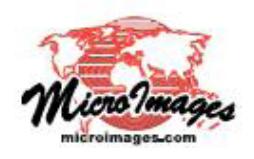